## Nyheter och ändringar Adelanet 4.8.0

Adelanet är nu uppdaterad för att kunna hantera hela flödet från ansökan till uppsägning av plats i barnomsorgen. Uppdaterad och förbättrad funktion på Arenan, ett uppdaterat arkiv samt mycket mer ryms också i den här versionen.

## Barnomsorg

### Placeringserbjudande

Nu finns möjlighet för vårdnadshavare att ta emot och svara på placeringserbjudanden via Adelanet.

| Översikt | barnomsorg |
|----------|------------|
|----------|------------|

| Vuxen 1: Mo   | ta Amin, 10000108-TF62  |          |           |  |
|---------------|-------------------------|----------|-----------|--|
| Vuxen 2:      |                         |          |           |  |
| Välj barn:    |                         |          |           |  |
| Edna Arash    | •                       |          |           |  |
| Barnets perso | nuppgifter:             |          |           |  |
| Personnr:     | 10000108-TF8            | 86       |           |  |
| Namn:         | Edna Arash              |          |           |  |
| Önskar place  | ering from:             |          |           |  |
| Ansökningso   | latum:                  |          |           |  |
| Placeringser  | ojudande:               |          |           |  |
| From          | Enhet                   |          |           |  |
| 2016-05-01    | Tersus Förskola / Vågen | Tacka ja | Tacka nej |  |

Svara på erbjudandet genom att klicka på texten "Tacka ja" eller "Tacka nej".

När man gjort sitt val, skickas man vidare till nästa sida för att bekräfta.

Klicka på Skicka för att bekräfta och skicka svaret till enheten eller klicka på Avbryt.

## Schemaändring

Vårdnadshavare kan nu själva registrera schemaändring i Adelanet.

Klicka på texten "Schema" för aktuell placering för att komma vidare.

| Översikt barnomsor        | g           |     |         |                         |          |  |
|---------------------------|-------------|-----|---------|-------------------------|----------|--|
| Vuxen 1: Mota Amin, 10000 | )108-TF62   |     |         |                         |          |  |
| Vuxen 2:                  |             |     |         |                         |          |  |
| Välj barn:                |             |     |         |                         |          |  |
| Arash Amin 💌              |             |     |         |                         |          |  |
| Barnets personuppgifter:  |             |     |         |                         |          |  |
| Personnr: 10              | 000108-TF61 |     |         |                         |          |  |
| Namn: Ara                 | ash Amin    |     |         |                         |          |  |
| Önskar placering from:    |             |     |         |                         |          |  |
| Ansökningsdatum:          |             |     |         |                         |          |  |
| Placeringar:              |             |     |         |                         |          |  |
| Enhet                     | From        | Tom | Uppsagd |                         |          |  |
| Tersus Förskola / Björnen | 2015-11-25  |     |         | Registrera Uppsägning > | Schema > |  |

Barnets nuvarande schema visas på skärmen, klicka på "Registrera nytt schema" för att göra en ändring.

| Sche<br><sub>Arash</sub> | ma<br>Amin              |                         |                         |                          |                         | < Tilli | oaka till översikt |
|--------------------------|-------------------------|-------------------------|-------------------------|--------------------------|-------------------------|---------|--------------------|
| Välj Sc<br>Nuva          | hema:<br>rande schema   | from: 2015-11-25        | snittid: 38 💌           | Registrera nytt s        | chema                   |         |                    |
| Vecka<br>1               | Måndag<br>08:00 - 15:30 | Tisdag<br>08:00 - 15:30 | Onsdag<br>08:00 - 15:30 | Torsdag<br>08:00 - 15:30 | Fredag<br>08:00 - 15:30 | Lördag  | Söndag             |
| Schem                    | at är låst för änd      | dring.                  |                         |                          |                         |         |                    |
| Ändrin                   | ig av schema kar        | n ske senast 7 dag      | gar före from dat       | tum.                     |                         |         |                    |

Ändra

Ange datum för schemaändringen, observera att enheten själv, via en inställning avgör hur snart en ändring kan börja gälla.

| Schema<br>Arash Amin                                                                                                    |                                                                                                    | < Tillbaka till över:                                                   | sikt                                                                                                    |
|----------------------------------------------------------------------------------------------------|----------------------------------------------------------------------------------------------------|-------------------------------------------------------------------------|----------------------------------------------------------------------------------------------------|
| Fyll i tider som anger grundschemat (lämning - hämt<br>lägg till och redigera schemaveckor.<br>Om barnet har samma tider varje vecka behöver end<br>Vistelsetiden ska täcka arbets-/ studietid, restid samt<br>Schemaändring from datum (tidigast 2016-04-26):<br>Orsak:<br>Im Ange enbart barnomsorgsbehov (timmar/vecka)<br>+ Lägg till schemavecka<br>Vecka Måndag Tisdag Onsdag<br>1 08:00-16:30 09:00-15:30 08:00-14 | ning) genom att<br>Jast en schemavecka anges.<br>: lämning/hämtning.<br>2016-05-09 2<br>Ändrade Arbets/Studietider •<br>Torsdag Fredag<br>30 08:00 - 15:30 : - : | Barnomsorgsbehov: 29 timmar/vec<br>Lördag Söndag<br>: - : - : - : Ta bo | Välj orsak till<br>schemaändringen ur<br>listan.<br>Utgå sedan antingen från<br>det ursprungliga schemat<br>och ändra det som behövs<br>eller rensa schemat (klicka<br>på "Ta bort") och fyll i nya<br>tider.<br>Klicka på <b>Spara</b> för att<br>spara ändringen. |
|                                                                                                    |                                                                                                    |                                                                         |                                                                                                    |
| Spara Återställ                                                                                                    |                                                                                                    | Avbry                                                                   |                                                                                                    |

# Om enbart snittid ska anges, sätt en bock i "Ange endast barnomsorgsbehov" och fyll i antalet timmar/vecka.

| Schema<br>Arash Amin                                                                                                    | < Tillbaka till översikt                                                 |
|----------------------------------------------------------------------------------------------------|--------------------------------------------------------------------------|
| Fyll i tider som anger grundschemat (lämning - häm<br>lägg till och redigera schemaveckor.<br>Om barnet har samma tider varje vecka behöver en<br>Vistelsetiden ska täcka arbets-/ studietid, restid sam | itning) genom att<br>idast en schemavecka anges.<br>it lämning/hämtning. |
| Schemaändring from datum (tidigast 2016-04-26):                                                                                                    | 2016-05-09                                                               |
| Orsak:                                                                                                    | Ändrade Arbets/Studietider 💌                                             |
| Ange Barnomsorgsbehov:                                                                                                    | timmar/vecka                                                             |
|                                                                                                    |                                                                          |
| Spara Återställ                                                                                                    | Avbryt                                                                   |

Klicka på Spara för att spara ändringen.

#### Ett bekräftelsemail på schemaändringen skickas till vårdnadshavaren.

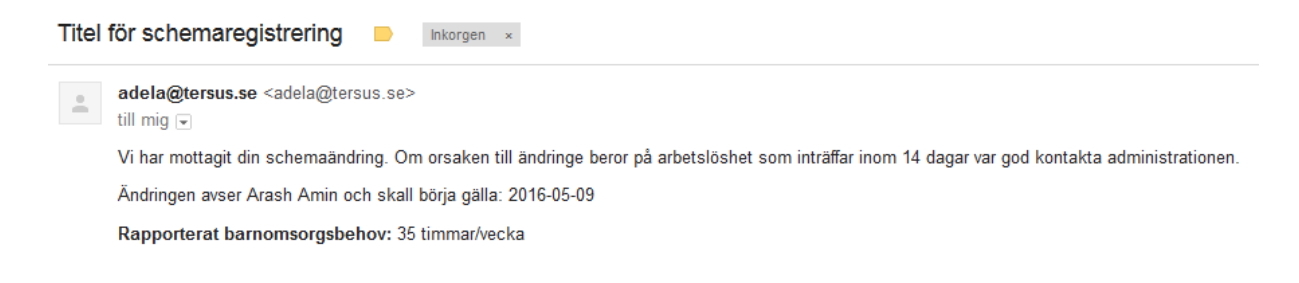

## Inkomständring

Det är även möjligt för föräldrar att registrera inkomständring via Adelanet.

Klicka på "Inkomständring".

Den tillåtna perioden för inkomständring styrs av en inställning i Adela administration.

| /Barnomsorg/Inkomstän | Idring                                                                               |                          |
|-----------------------|--------------------------------------------------------------------------------------|--------------------------|
| Översikt              | Hushålls- och inkomstredovisning                                                     |                          |
| Inkonstanding         | För debitering av barnomsorgsavgifter.                                               | Fyll i datum samt den    |
|                       | Ange nytt belopp i kr per månad före skatt .                                         | nya inkomsten eller satt |
|                       | Ny inkomstuppgift gäller från datum:                                                 | en bock i rutan för att  |
|                       | Tillåtet registreringsperiod 2016-01-01 - 2016-07-31                                 | acceptera maxtaxa.       |
|                       | Mota Amin, 10000108-TF62 kr/mån                                                      |                          |
|                       | 🔲 Jag/Vi vill inte lämna inkomstuppgift och accepterar där med taxans högsta avgift. |                          |
|                       | Fortsätt                                                                             |                          |

Klicka på **Fortsätt** för att gå vidare.

### Hushålls- och inkomstredovisning

Din/Er avgiftsgrundande inkomst är: 35000 och gäller from: 2016-05-01

| Skicka | Avbryt |
|--------|--------|
| Skicka | Avbryt |

Klicka på Skicka för att skicka in inkomständringen eller Avbryt för att ångra.

## Uppsägning

Föräldrar kan nu säga upp sin plats via Adelanet.

| Översikt barnomsor                                                                                                    | g                                         |     |         |                                                 |          |                                              |  |
|----------------------------------------------------------------------------------------------------|-------------------------------------------|-----|---------|-------------------------------------------------|----------|----------------------------------------------|--|
| Vuxen 1: Mota Amin, 10000<br>Vuxen 2:<br>Välj barn:<br>Arash Amin<br>Barnets personuppgifter:<br>Personnr: 10<br>Namn: Ara<br>Önskar placering from:<br>Ansökningsdatum: | 5<br>)108-TF62<br>000108-TF61<br>ash Amin |     |         |                                                 |          | Klicka på texten "Registrera<br>Uppsägning". |  |
| Placeringar:<br>Enhet                                                                                                    | From                                      | Tom | Uppsagd |                                                 |          |                                              |  |
| Tersus Förskola / Björnen                                                                                                    | 2015-11-25                                |     |         | Registrera Uppsägning >                         | Schema > |                                              |  |
| Uppsägning av placering                                                                                                    |                                           |     |         |                                                 |          |                                              |  |
| Ansökan avser: Arash Am                                                                                                    | in                                        |     |         |                                                 |          |                                              |  |
| Fyll i barnets sista närvarodag.                                                                                                    |                                           |     |         | Fyll i barnets sista närvarodag och ange Orsak. |          |                                              |  |
| Datum: 2016-05-31 🔽<br>Orsak: Utflyttning 💌                                                                                                    |                                           |     | Klick   | a på <b>Registrera</b> .                        |          |                                              |  |
| Registrera                                                                                                    |                                           |     |         |                                                 |          |                                              |  |

Ett bekräftelsemail skickas till vårdnadshavaren.

Administratören har sedan möjlighet i Adela Barnomsorg att behandla uppsägningen och skicka ut en bekräftelse med datum för debiteringsslut till vårdnadshavarna.

## Nya användarroller - Barnomsorgspersonal

Det finns nu nya roller för barnomsorgspersonalens webbanvändare;

Förskollärare – Ser Blogg och Rapporter

Barnskötare – Ser Blogg och Rapporter

Förskolechef – Ser Blogg, Rapporter samt Inställningar för Adelanet.

### Nya Rapporter - Barnomsorgspersonal

Nu finns en uppsättning nya rapporter i Adelanet för barnomsorgspersonalen.

- Placeringslista med adress Visar de aktiva barnens namn, adress, telefon och mobil per vald avdelning och vecka.
- Placeringslista med linjer Visar en linjerad lista med de aktiva barnens namn per vald avdelning och vecka.
- Placeringslista med rutor Visar en rutad lista med de aktiva barnens namn per vald avdelning och vecka.
- Placeringslista med taxa Visar de aktiva barnens namn, taxeform, insatskod och snittid.
- Placeringslista med vårdnadshavare Visar de aktiva barnens namn och kontaktuppgifter till vårdnadshavare per vald avdelning och vecka.
- Veckoschema Visar de aktiva barnens schema per vald avdelning och vecka.

## Blogg- Barnomsorg

Nu fungerar bloggfunktionen även i barnomsorgen för både föräldrar och personal.

| Adelanet<br>Blogg   Meddelanden   Rapporter                                                                                                    |                           | Inloggad: Örjan Sörjan                                                                                                    |
|----------------------------------------------------------------------------------------------------|---------------------------|----------------------------------------------------------------------------------------------------|
| / Blogg<br>Nytt inlägg                                                                                                    |                           |                                                                                                    |
| Den årliga städdagen!<br>2016-04-19   Örjan Sörjan<br>Den årliga städdagen går av stapeln den 25/4 klockan 09.00<br>V hoppas som vanligt på att så många som möjligt kan komma.<br>Efter utfört uppdrag bjuds det på korv med bröd och fika. | Alla Tersus Fritids Stora | Senaste inlägg<br>Den årliga städdagen!<br>Välkomna på julpyssel<br>Julpyssel<br>test meddelande förskola<br>Till Alla föräldrar |
| Välkomna på julpyssel<br>2015-12-03   Eric Pettersson                                                                                                    | CAlla C Tersus Fritids    | Arkiv<br>Senaste<br>April 2016 (1)<br>December 2015 (1)                                                                          |
| vi välkomna alla föräldrar på det årliga julpysslet!<br>Datum: 16/12<br>Tid: 18:00                                                                                                    |                           | November 2015 (1)<br>Oktober 2015 (4)<br>Juli 2015 (1)<br>Mina inlägg<br>Arkiv Anslagstavla                                      |
| lärmer                                                                                                    |                           | Etiketter<br>Alla (7)  Allmänt (8)  Lilla (1)  <br>Personal (1)  Stora (3)  <br>Tersus Fritids (3)  <br>Tersus Förskola (3)      |
| L63 IIIC1                                                                                                    |                           |                                                                                                    |
| Julpyssel<br>2015-11-05   Örjan Sörjan                                                                                                    | Alla Stora                |                                                                                                    |
| Julen närmar sig med stormsteg och snart är det dags för det årliga julpysslet.                                                                                                    |                           |                                                                                                    |

## Grundskola

## Ny kontroll av personnummer vid ansökan

Nu finns en automatisk kontroll av att personnummer som används i ansökan är korrekt uppbyggda, ansökan kan inte skickas in om giltigt personnummer saknas. Ansökan kontrollerar också att inte samma personnummer används på Vårdnadshavare 1 och Vårdnadshavare 2.

## Nya kontroller vid betygsättning

Blockbetyg kan inte längre registreras för elever i år 7-9.

Det är inte möjligt att registrera både blockbetyg och betyg i enskilt SO/NO ämne samma termin för elever i år 6.

Betyg i Sv och SVA kan inte registreras samma termin.

Vid försök att spara betyg som strider mot dessa nya kontroller visas ett felmeddelande med felkod: ORA20000 om ändringen sparas inte.

Det har uppstått ett databasfel. Alla ändringar har inte sparats! Fel: ORA-20000: Ej tillåtet med både blockbetyg och ämnesbetyg samma termin! ORA-06512: vid "DEMO.ADELA\_GR", rad 492 ORA-06512: vid "DEMO.TR\_WEBGR\_BETYG\_GILTIGT\_BETYG", rad 39 ORA-04088: fel vid körning av triggern 'DEMO.TR\_WEBGR\_BETYG\_GILTIGT\_BETYG'

## Bedömningsmallar för språkstudier

Nu finns det även bedömningsmallar för modersmål, MSPR språkval samt MSPR elevens val. Dessa används när eleven inte uppfyller kraven för ett godkänt betyg vid registrering av slutbetyg.

## Registrering av resultat nationella prov

Nu finns möjlighet att registrera resultaten för de nationella ämnesproven del för del, istället för som tidigare vara tvungen att fylla i resultaten för elevens samtliga delprov innan man sparar.

Adelanet är också uppdaterat enligt senaste specifikation från SCB gällande ämnesproven.

## Övrigt

Tidigare problem med att första årskursen per enhet inte blev valbar i ansökan är nu åtgärdat.

Om fältet "Val av modernt språk, 7-9" visas på ansökan är det nu obligatoriskt.

## Gymnasieskola

## Titel och beskrivning - Gymnasiearbete

Nu finns möjlighet för betygsansvarig lärare att registrera gymnasiearbetets titel och beskrivning på flera språk.

Kursens betyg registreras på samma sätt som en vanlig kursgrupp och måste därefter importeras av administratören till Adela Gymnasium.

| Kursbetyg Nati                       | ionellt kursprov |          |            |               |                           |
|--------------------------------------|------------------|----------|------------|---------------|---------------------------|
| Kursgrupp: GYAF<br>Betygsdatum: 2016 | RBF_1516         | ~        | Betyg komm | er från Adela |                           |
| Ämne: Gymn                           | nasiearbete      |          |            |               |                           |
| Kurs: Gymn<br>Poäng: 100             | lasiearbete BF   |          |            |               |                           |
| roung. 100                           |                  |          |            |               |                           |
| Namn                                 | Personnr         | Betyg    | Datum      | Kommentar     |                           |
| Andersson, Anna                      | 10000108TF41     | Ev       | 2016-04-26 |               |                           |
| Andersson, Ella                      | 10000106TF49     | EV       | 2016-04-26 |               |                           |
| Andersson, Fredrik                   | 10000106TF13     | EV       | 2016-04-18 |               |                           |
| By, Bert                             | 10000102TF18     | F 🗸      | 2016-04-11 |               |                           |
| Bäckström, Rianne                    | 19970105TF81     | Ev       | 2016-04-20 |               |                           |
| Dimitri, Kostas                      | 19980622TF11     | FV       | 2016-04-20 |               |                           |
| Eliasson, Pelle                      | 19970305TF11     | <b>v</b> |            |               |                           |
| Khalil, Yosera                       | 199803166207     | ¥        |            |               |                           |
| Svensson, sven                       | 10000107TF94     | E 🗸      | 2016-04-21 |               |                           |
| Markera denna k                      | ursgrupp som fäl | rdig     |            |               |                           |
| Spara Skriv ut B                     | etygskatalog     |          |            |               | Registrera gymnasiearbete |

Klicka på "Registrera gymnasiearbete" längst ner till höger för att komma åt att registrera titel och beskrivning. Titel och beskrivning måste inte importeras utan syns i Adela Gymnasium direkt när de är sparade.

| 🖹 Registrera Gymnasiearb | ete:                                                 |                     |                                                                                                    |
|--------------------------|------------------------------------------------------|---------------------|----------------------------------------------------------------------------------------------------|
| Elev:<br>Andersson, Anna | Språk:<br>English (United Kingdom) V<br>Medbedömare: |                     | Välj elev och språk ur<br>respektive lista.                                                          |
|                          | Titel:                                               |                     | Medbedömare är<br>samma fält oberoende<br>av språk, så det räcker<br>med att fylla i det en<br>gång. |
|                          | Beskrivning:                                         |                     | Fyll i titel och<br>beskrivning.<br>Klicka på <b>Spara</b> .                                         |
| Spara                    | <                                                    | Tillbaka till Betyg |                                                                                                    |

Klicka på "Tillbaka till Betyg" för att återgå till den vanliga betygsfliken.

## Nationella prov

Adelanet är uppdaterat för de nationella ämnesproven enligt gällande specifikation.

Fälten för inmatning av resultat är uppdaterade för smidigare hantering.

Kolumnerna "KursTim" och "AnvTim" har fått en knapp för Autofyll. I de fall där samtliga elever ska ha samma värden i dessa kolumner, räcker det nu med att fylla fältet för första eleven och sedan klicka på Autofyll så fylls resterande rader automatiskt.

| Kursbetyg Na                                                 | tionellt kursprov   |         |        |        |         |         |         |         |        |           |      |                                  |                     |                    |                      |           |                       |
|--------------------------------------------------------------|---------------------|---------|--------|--------|---------|---------|---------|---------|--------|-----------|------|----------------------------------|---------------------|--------------------|----------------------|-----------|-----------------------|
| Kursgrupp: Engelska 5   ENGENG05TER   Tersus Gymnasieskola 🗸 |                     |         |        |        |         |         |         |         |        |           |      |                                  |                     |                    |                      |           |                       |
| Personnr                                                     | Namn                | Lasår   | Termin | Klass  | Årskurs | Kursbet | AntTerm | KursTim | AnvTim | Provtillf | Prov | Delprov<br>Reading,<br>Listening | Delprov<br>Speaking | Delprov<br>Writing | Skriftlig<br>uppgift | Provbetyg | Status                |
| 1 10000108TF64                                               | Kavat, Kajsa        | 15/16 🖌 | VT 🗸   | test16 | 1       | В 🖌     | 2 🖌     | 70 👳    | 65 🚍   | 1 🗸       | 1 🗸  | Av                               | Α 🖌                 | Bv                 | 1 🗸                  | Α 🗸       | Inmatning lagrad      |
| 2 10000106TF84                                               | Larsson, Pimpim     | 15/16 🗸 | VT 🗸   | BF14   | 2       | Av      | 2 🗸     | 70      | 65     | 1 🗸       | 1 🗸  | Av                               | Av                  | В 🗸                | 1 🗸                  | Av        | Inmatning lagrad      |
| 3 199803167684                                               | Lennartsson, Majken | 15/16 🗸 | VT 🗸   | BF14   | 2       | Bv      | 2 🗸     | 70      | 65     | 1 🗸       | 1 v  | в 🗸                              | в 🗸                 | в 🗸                | 2 🖌                  | Α 🗸       | Inmatning lagrad      |
| 4 199812015387                                               | Nilsson, Jessica    | 15/16 🗸 | VT 🗸   | BF14   | 2       | Av      | 2 🖌     | 70      | 65     | 1 🗸       | 1 🗸  | <ul> <li></li> </ul>             | <b>v</b>            | В 🗸                | X 🗸                  | A 🗸       | Inmatning ej komplett |
| 5 199810157215                                               | Severin, Pelle      | 15/16 🗸 | VT 🗸   | BF14   | 2       | Av      | 2 🗸     | 70      | 65     | 1 🗸       | 1 🗸  | в 🗸                              | Av                  | Av                 | 1 🗸                  | Α 🗸       | Inmatning lagrad      |
| 6 10000107TF45                                               | Svensson, Pelle     | 15/16 🗸 | VT 🗸   | BF14   | 2       | Av      | 2 🖌     | 70      | 65     | 1 🗸       | 1 🗸  | В 🗸                              | Av                  | Av                 | 1 🗸                  | Av        | Inmatning lagrad      |
|                                                              |                     |         |        |        |         |         |         |         |        |           |      |                                  |                     |                    |                      |           |                       |
| Spara Åters                                                  | täll                |         |        |        |         |         |         |         |        |           |      |                                  |                     |                    |                      |           |                       |

## Övrigt

Problemet med schemavisning där elev även är förälder i BO är nu löst.

Problemet med att skapa meddelande till specifik kursgrupp/klass på bloggen är nu åtgärdat.

## Gemensamma ändringar för Grundskola och Gymnasium

## Ny inställning för uppgiftsstatus

Under **Inställningar**->**Arena** finns nu en ny kolumn där respektive skola kan välja att Adelanet automatiskt ändrar status vid vald aktivitet. Administratörs- eller rektorsbehörighet krävs för att komma åt inställningen. Önskas ingen automatiskt förändring lämnas kolumnen "Aktivitet" blank. Status *Utdelad* sätts dock automatiskt när läraren publicerat uppgiften och status *Avslutad* sätts alltid när/om läraren registrerar betyg på uppgiften.

| Konton<br>Miss inställsissen   | Inställningar för Arena/uppgifter |                                     |      |                 |                 |              |  |  |  |  |
|--------------------------------|-----------------------------------|-------------------------------------|------|-----------------|-----------------|--------------|--|--|--|--|
| Arkiv                          | Välj enhet: Tersus Gymr           | asieskola (GY) 🗸                    |      |                 |                 |              |  |  |  |  |
| Schema/frånvaro                | Status                            | Position                            | Färg |                 | Aktivitet       |              |  |  |  |  |
| Betyg/Nationella prov<br>Arena | Utdelad                           | 1                                   |      | $\checkmark$    | Elev utdelad    | $\checkmark$ |  |  |  |  |
| Omdöme                         | Påbörjad                          | 2                                   |      | ~               | Elev påbörjad   | $\checkmark$ |  |  |  |  |
| Elevkort<br>Kommunikation      | Inlämnad                          | 3                                   |      | ~               | Elev inlämnad   | $\checkmark$ |  |  |  |  |
| Rapporter/listor               | Mottagen                          | 4                                   |      | ×               | Lärare mottagit | $\checkmark$ |  |  |  |  |
| Allmänt                        | Skall kompletteras                | 5                                   |      | ×               | Elev aktivitet  | $\checkmark$ |  |  |  |  |
|                                | Avslutad                          | 6                                   |      | $\mathbf{\sim}$ | Klar            | $\checkmark$ |  |  |  |  |
|                                | 🗹 Tillåt elever att lämna         | a in uppgifter efter slutdatum.     |      |                 |                 |              |  |  |  |  |
|                                | Visa personuppgifter              | i arenans deltagarlista för elever. |      |                 |                 |              |  |  |  |  |
|                                | ☑ Tillåt ämneslärare at           | t ändra ambition.                   |      |                 |                 |              |  |  |  |  |
|                                |                                   |                                     |      |                 |                 |              |  |  |  |  |
|                                |                                   | Spara                               |      |                 |                 |              |  |  |  |  |

## Arena

Arenan har fått en ny och förbättrad design.

### **Mina Uppgifter**

Fliken Kommunikation har nu ersatts med en uppdaterad version av "Mina uppgifter".

Genom att klicka på *Alla* eller *Aktiva* längst till höger kan läraren själv välja vilka uppgifter som ska synas. Genom att klicka på rubrikerna kan ordningen på uppgifterna sorteras.

En siffra visas framför respektive uppgift när någon elev har skickat in ett svar.

| / Arena / Tersus DEMO_G | iR/Mina uppgifter           |                             |            |            | F        |
|-------------------------|-----------------------------|-----------------------------|------------|------------|----------|
| Tersus DEMO_GR          | 1 🖹 Mina uppgifter:         |                             |            | ↓ All      | a Aktiva |
| Läsår 15/16             | 1 ↓Arena Uppgift            | Status                      | Start      | Slut       | А/В      |
| Matte 7                 | Matte 7 ••• Algebra         | ••• U: 0   P: 0   K: 0 (0%) | 2015-11-02 | 2016-04-29 | 1        |
| Svenska 4               | 1 Svenska 7 🚥 Dikt om Vårer | n •••• U:0   P:0   K:0 (0%) | 2016-04-18 | 2016-04-30 | 2        |
| Svenska 7               | 1                           |                             |            |            |          |
| Läsår 14/15             |                             |                             |            |            |          |
| Läsår 13/14             |                             |                             |            |            |          |

| / Arena / Tersus DEMO_G       | R/Mina uppgifter      |                                 |            |            |              |
|-------------------------------|-----------------------|---------------------------------|------------|------------|--------------|
| Tersus DEMO_GR                | 1 🖹 Mina uppgifter:   |                                 |            | ↓ All      | a Aktiva     |
| Mina uppgifter<br>Läsår 15/16 | 1 ↓Arena Uppgift      | Status                          | Start      | Slut       | <b>Δ</b> / B |
| Matte 7                       | Matte 7 ••• Algebra   | ••• U: 0   P: 0   K: 0 (0%)     | 2015-11-02 | 2016-04-29 | 1            |
| Svenska 4                     | 1 Svenska 7 🚥 Dikt om | Våren •••• U:0   P:0   K:0 (0%) | 2016-04-18 | 2016-04-30 | 2            |
| Svenska 7                     | 1 Eva Larss           | on Utdelad                      |            |            |              |
| Läsår 14/15                   | Mats Ens              | tröm Utdelad                    |            |            |              |
| Lasar 13/14                   | 1 Moa Pers            | ison Utdelad                    |            |            |              |
|                               | Måna Må               | insson Utdelad                  |            |            |              |
|                               | Sanja Mo              | lin Utdelad                     |            |            |              |
|                               |                       |                                 |            |            |              |

Klicka på uppgiftens namn för att se detaljer om viken elev det är som svarat.

Klicka på eleven namn för att läsa elevens svar.

Siffrorna försvinner så snart uppgiften är läst.

### Uppgifter

Utdelade uppgifter visas nu i en dynamisk översikt. Genom att klicka på *Alla* eller *Aktiva* längst till höger kan läraren själv välja vilka uppgifter som ska synas. Klicka på en rubrik (Start, Slut eller Uppgift) för att ändra sorteringen av uppgifterna.

| Uppgifter   K           | ursinfo | ormatio | on   Ku | irsdeltagare | Prognoser   Omdöme   Frånvarorapport   Administration |  |  |  |
|-------------------------|---------|---------|---------|--------------|-------------------------------------------------------|--|--|--|
| TEST AV ARENA           |         |         |         |              |                                                       |  |  |  |
| IIII Översikt uppgifter |         |         |         |              |                                                       |  |  |  |
| # Start                 | ↓Slut   | :       | Uppg    | ift          |                                                       |  |  |  |
| 1 2016-04-18            | 2016    | -04-30  | Unika   | byggnader    |                                                       |  |  |  |
| 2 2016-04-01            | 2016    | -05-09  |         | Landskap     |                                                       |  |  |  |
| # Elev →                | Р       | Α       |         |              |                                                       |  |  |  |
| 1 Giovani Maci          | A       | В       | В       | в            |                                                       |  |  |  |
| 2 Liam Karim            | [       | _       | Α       | в            |                                                       |  |  |  |
| 3 Lily Taube            | Ī       |         |         | A            |                                                       |  |  |  |
| 4 Lotten Ljung          | Ī       | -       | Α       | С            |                                                       |  |  |  |

Genom att hålla muspekaren över en uppgiftsruta visas så kallad tooltip med uppgiftens status.

Genom att klicka på uppgiftens rubrik visas en sida med detaljerad information om uppgiften samt tillhörande elever.

| Unika byggnader                                                                             |                                                                                                    |                       |     |     |  |  |  |  |  |
|---------------------------------------------------------------------------------------------|----------------------------------------------------------------------------------------------------|-----------------------|-----|-----|--|--|--|--|--|
| Hitta exempel på unika byg                                                                  | ggnader i din nähet.                                                                                                |                       |     | ل   |  |  |  |  |  |
| Filer: 🗎 89837629kp.txt [6                                                                  | 53,37 kB]                                                                                                    |                       |     |     |  |  |  |  |  |
| Period: 2016-04-18 - 2016-0                                                                 | 44-30 (Ej startad) Påminnelse: 2 dagar innan slut<br>Betygsätts: Ja                                                 |                       |     |     |  |  |  |  |  |
| Period: 2016-04-18 - 2016-0                                                                 | 44-30 (Ej startad) Påminnelse: 2 dagar innan slut<br>Betygsätts: Ja                                                 | Patra -               | Kom | Net |  |  |  |  |  |
| Period: 2016-04-18 - 2016-0<br>Elever:<br>Namn:<br>Giovani Maci                             | 44-30 (Ej startad) Påminnelse: 2 dagar innan slut<br>Betygsätts: Ja<br>Status                                       | Betyg                 | Kom | Not |  |  |  |  |  |
| Period: 2016-04-18 - 2016-0<br>Elever:<br>Namn:<br>Giovani Maci<br>Liam Karim               | 44-30 (Ej startad) Påminnelse: 2 dagar innan slut<br>Betygsätts: Ja<br>Status<br>Avslutad                           | Betyg<br>B ↓↓         | Kom | Not |  |  |  |  |  |
| Period: 2016-04-18 - 2016-0<br>Elever:<br>Namn:<br>Giovani Maci<br>Liam Karim<br>Lily Taube | 44-30 (Ej startad) Påminnelse: 2 dagar innan slut<br>Betygsätts: Ja<br>Status<br>Avslutad v<br>Skall kompletteras v | Betyg<br>B ♥ ↓<br>A ♥ | Kom | Not |  |  |  |  |  |

#### Prognoser

4 Lotten Ljung

Genom att klicka på rubriken "Elev ->" öppnas fliken Prognoser.

Uppgifter | Kursinformation | Kursdeltagare | Prognoser | Omdöme | Frånvarorapport | Administration TEST AV ARENA IIII Översikt uppgifter ↓Slut # Start Uppgift 1 2016-04-18 2016-04-30 Unika byggnader 2 2016-04-01 2016-05-09 Landskap # Elev → Ρ Α ВВ 1 Giovani Maci A В 2 Liam Karim A B 3 Lily Taube Α

#### Här kan man registrera ambition- och prognosbetyg för samtliga elever i kursgruppen.

Uppgifter | Kursinformation | Kursdeltagare | Prognoser | Omdöme | Frånvarorapport | Administration

A C

| TEST AV AREN   | Ą                                             |   |            |       |                     |
|----------------|-----------------------------------------------|---|------------|-------|---------------------|
| Prognoser:     |                                               |   |            |       |                     |
| #Namn          | Kommentar                                     |   | Betyg Ambi | ition | Datum               |
| 1 Giovani Maci | Du har verkligen arbetat bra den här terminen | 1 | AVB        | /     | 2016-04-25 11:35:09 |
| 2 Liam Karim   |                                               | 1 |            | /     |                     |
| 3 Lily Taube   |                                               | Į |            |       |                     |
| 4 Lotten Ljung |                                               | 1 |            | /     |                     |
|                |                                               |   |            |       |                     |
| Spara          | lterställ                                     |   |            |       |                     |

### **Kursdeltagare**

Fliken **Kursdeltagare** har också fått nya funktioner. I de fall eleven har sekretesskyddade uppgifter visas ett "S" framför elevens namn i listan.

| Up   | pgifter   Kursinformation | Kursdeltagare   Prognoser   Omdör | me   Frånvarorapport | Administration |         |        |         |
|------|---------------------------|-----------------------------------|----------------------|----------------|---------|--------|---------|
| TEST | AV ARENA                  |                                   |                      |                |         |        |         |
| ≣ĸ   | ursdeltagare:             |                                   |                      |                |         |        |         |
|      | Elev                      | ↑ Inloggad?                       | Klass                | E-post         | Telefon | Adress | Anhörig |
| s    | Liam Karim                | 2016-04-25 14:56                  | BF13                 |                |         |        |         |
|      | Lily Taube                | 2015-11-05 10:02                  | EK13                 |                |         |        |         |
|      | Lotten Ljung              | 2015-05-06 09:45                  | BF13                 |                |         |        |         |
|      | Giovani Maci              | -                                 | EK13                 |                |         |        |         |

En ny kolumn "Inloggad" visar datum och klockslag då respektive elev senast loggade in på Adelanet.

#### Förbättrade textfält

Förbättrad funktion i textfälten som finns under t ex kursinformation. Nu finns möjlighet att skapa länkar och tabeller eller att på annat sätt formatera sin text. Läraren klickar på pennan överst i högra hörnet för att komma åt att redigera i textrutan och sedan på den lilla pilen för att visa formateringsverktyget.

| Uppgifter Kursinformation Kursdeltag                                                                 | gare   Prognoser   Omdöme   Frånvarorapport   Administration                                                                   |   |
|----------------------------------------------------------------------------------------------------|----------------------------------------------------------------------------------------------------|---|
| TEST AV ARENA<br>Kurs: Arkitektur - rum (ARKARI0)   Läsår: 15<br>Lärare: Petrus Törnros <sup>?</sup> | i/16   Period: Helår?                                                                                                    |   |
| Beskrivning:                                                                                         |                                                                                                    |   |
| Här är länken till skolverkets kursplaner ht                                                         | tp://www.skolverket.se/laroplaner-amnen-och-kurser/gymnasieutbildning/gymnasieskola/sok-amnen-kurser-och-program 🖉 🖉           | , |
|                                                                                                    | [abel]                                                                                                    | J |
| rad 1 kolumn 1                                                                                       | rad1 kolumn 2                                                                                                    |   |
| rad 2 kolumn 1                                                                                       | rad 2 kolumn 2                                                                                                    |   |
|                                                                                                    |                                                                                                    |   |
|                                                                                                    | -<br>Bifoga filer                                                                                                    | - |
| Spara                                                                                                |                                                                                                    |   |
| Lārare: Petrus Törnros <sup>7</sup><br>Beskrivning:                                                  | , º; ₩ ♥· ○ ○ ♥ <b>□ ፬ 0 0 </b>                                                                                                |   |
| 52 00                                                                                                |                                                                                                    |   |
| N 80                                                                                                 |                                                                                                    |   |
| B I U S X <sub>2</sub> X <sup>2</sup> I <sub>X</sub>                                                 | : := := := ?? 😗 🖹 🚊 🚊 📄 🛐 🍕 話~ Anpass Teckenf Typsnitt - St                                                                    | - |
| <u>A</u> - <b>D</b> - ?                                                                              |                                                                                                    | • |
| Här är länken till skolverkets kursplane                                                             | r http://www.skolverket.se/laroplaner.amnen-och-kurser/pymnasieutbildning/pymnasieskola/sok-amnen-kurser-och-program<br>Tabeli |   |
| rad 1 kolumn 1                                                                                       |                                                                                                    |   |
|                                                                                                    | rad1 kolumn 2                                                                                                    |   |
| rad 2 kolumn 1                                                                                       | rad1 kolumn 2<br>rad 2 kolumn 2                                                                                                |   |
| red 2 kolumn 1                                                                                       | rad1 kolumn 2 rad 2 kolumn 2                                                                                                   |   |
| rad 2 kolumn 1                                                                                       | rad1 kolumn 2 rad 2 kolumn 2                                                                                                   |   |
| rad 2 kolumn 1                                                                                       | rad1 kolumn 2<br>rad 2 kolumn 2                                                                                                | 4 |

### Arkiv och bifogade filer

En ny hantering av filer ligger med i denna uppdatering. Det innebär att alla dokument som ska användas i Adelanet ska finnas i arkivet.

Man kan antingen välja att ladda upp sina dokument direkt under fliken **Arkiv** innan de används i uppgifter och meddelanden eller så kan man lägga till dokumentet i arkivet samtidigt som man bifogar det. För att bifoga ett dokument, klicka på "Lägg till" eller "Bifoga filer" beroende på var filen ska bifogas. Adelanets arkiv med tillhörande mappar visas.

| Filer:                        | Bifoga filer               |
|-------------------------------|----------------------------|
| Ny mapp   Lägg till filer     |                            |
| Eget                          |                            |
| CBBilder                      | 3,73 MB 2016-04-25 09:48   |
| 89837629kp.txt                | 63,37 kB 2016-04-25 09:18  |
| betygsstatistik pyss.xlsx     | 7,51 MB 2016-04-26 16:24   |
| FirstPhonicsReaders_Book1.pdf | 18,69 MB 2016-04-26 16:24  |
| Frånvaro timmar.docx          | 307,76 kB 2016-04-26 16:15 |
| Illustrationsplan_4.pdf       | 550,66 kB 2016-04-29 10:03 |
| Release Adela 480 GY.docx     | 459,09 kB 2016-04-26 16:15 |
| Personal                      |                            |
| Gemensamt                     |                            |

Om filen redan finns i arkivet räcker det med att klicka på den för att bifoga, annars klicka på "Lägg till filer".

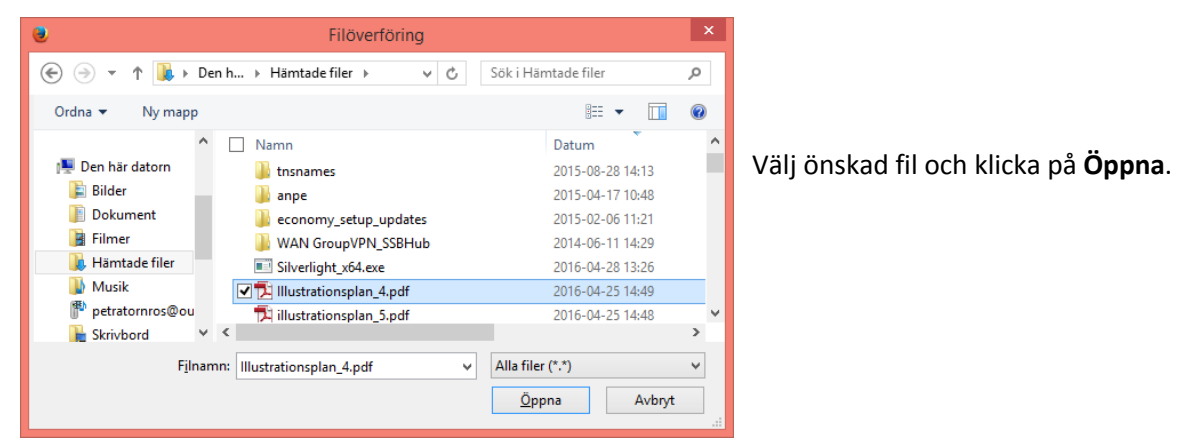

Filen läggs till i det egna arkivet på Adelanet och bifogas samtidigt till uppgiften.

| Filer 🗎 Illustrationsplan_4.pdf [550,66 kB] 🙁 |           | Bifoga filer     |
|-----------------------------------------------|-----------|------------------|
| Ny mapp   Lägg till filer                     |           |                  |
| Eget                                          |           |                  |
| Bilder                                        | 3,73 MB   | 2016-04-25 09:48 |
| 89837629kp.txt                                | 63,37 kB  | 2016-04-25 09:18 |
| betygsstatistik pyss.xlsx                     | 7,51 MB   | 2016-04-26 16:24 |
| FirstPhonicsReaders_Book1.pdf                 | 18,69 MB  | 2016-04-26 16:24 |
| Frånvaro timmar.docx                          | 307,76 kB | 2016-04-26 16:15 |
| Illustrationsplan_4.pdf                       | 550,66 kB | 2016-04-29 15:10 |

Klicka sedan på Spara för att slutföra åtgärden.

## Övrigt

Ny så kallad tooltip med förklarande/ytterligare info visas genom att hålla muspekaren över det lilla blå frågetecknet.

I de fall man scrollat i fönstret innan man sparar hoppar inte längre sidan upp till början.

Tjänstledig personal är inte längre valbar som mottagare av meddelanden.

Rättning av rapporten *Frånvaro Timmar* för problem som uppstod vid frånvaro över 24h.

Rättning av bugg som gjorde det möjligt att råka flytta en katalog i arkivet till en undermapp.